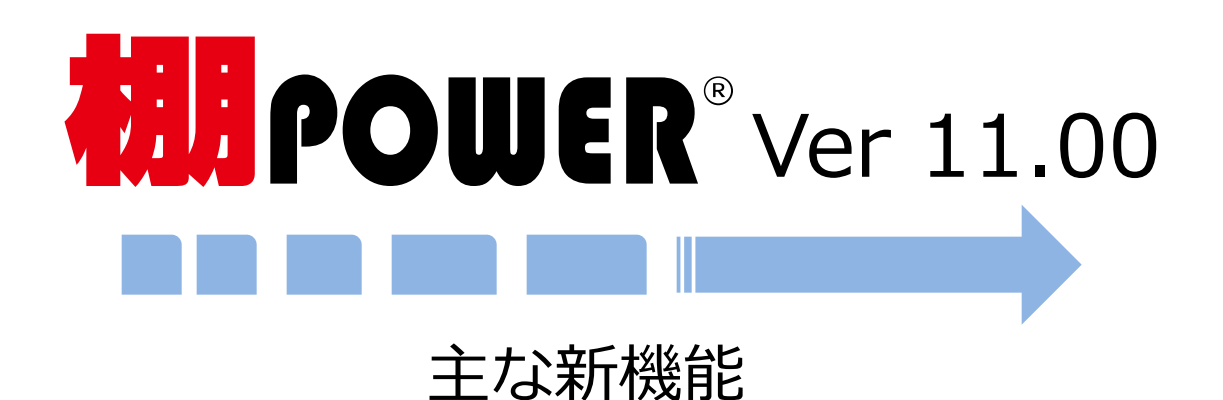

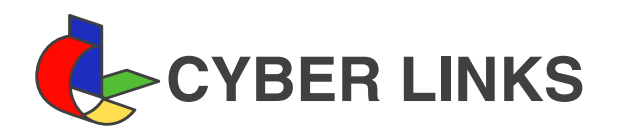

# <u>進化し続ける棚 P O W E R</u>

棚POWER は進化し続ける棚割システムです。 効率的かつ効果的にご活用いただけるよう、ユーザー様からの要望にお応えし、 各種機能の改善を行っております。 新規搭載した各種機能が棚割検討のレベルアップに役立ちましたら幸いです。

| 目次                     |       |                                   |         |
|------------------------|-------|-----------------------------------|---------|
| 「単品圧縮」機能の新設            | •••P2 | 「自動棚割(派生展開)」機能の強化                 | •••P7、8 |
| ハイライト分析実行時の色付表示の種類を追加  | •••P3 | 棚割編集画面の表示倍率を記憶させて保存、<br>呼び出しが可能に  | •••P9   |
| 帳票選択時、追加変更一覧表にて出力項目の   | •••P3 |                                   |         |
| 表示順序の変更に対応             |       | 棚割モデル検索時、前回設定した検索条件で<br>検索可能に     | •••P10  |
| 商品の配置調整機能の拡張           | •••P4 |                                   |         |
| 左詰め・右詰実行時に、棚段全商品の移動に対応 | •••P4 | 「自動棚割」実行時、棚割モデルの基本情報を<br>すべて変更可能に | •••P10  |
| 「一括編集機能」の強化            |       | 複数モデルの帳票を1シートに出力                  | •••P11  |
| ・「商品一括入換」「陳列商品一括削除」時に  | •••P5 |                                   |         |
| 削除商品を仮置情報に自動配置         |       | 棚割互換形式で商品画像を除外した出力に対応             | •••P12  |
| ・「フェイスー括編集」機能の新設       | •••P6 |                                   |         |
| ・  仮置一括削除」機能の新設        | •••P6 |                                   |         |

### 「単品圧縮」機能の新設

【商品配置】-【単品圧縮】が新設されました。 従来は商品を陳列していく中で「棚の残りスペースが不足した場合のみ」商品の圧縮陳列が可能でした。 新たな【単品圧縮】機能では、棚の残りスペースの有無に関わりなく、任意の商品を任意の比率で圧縮陳列することができます。

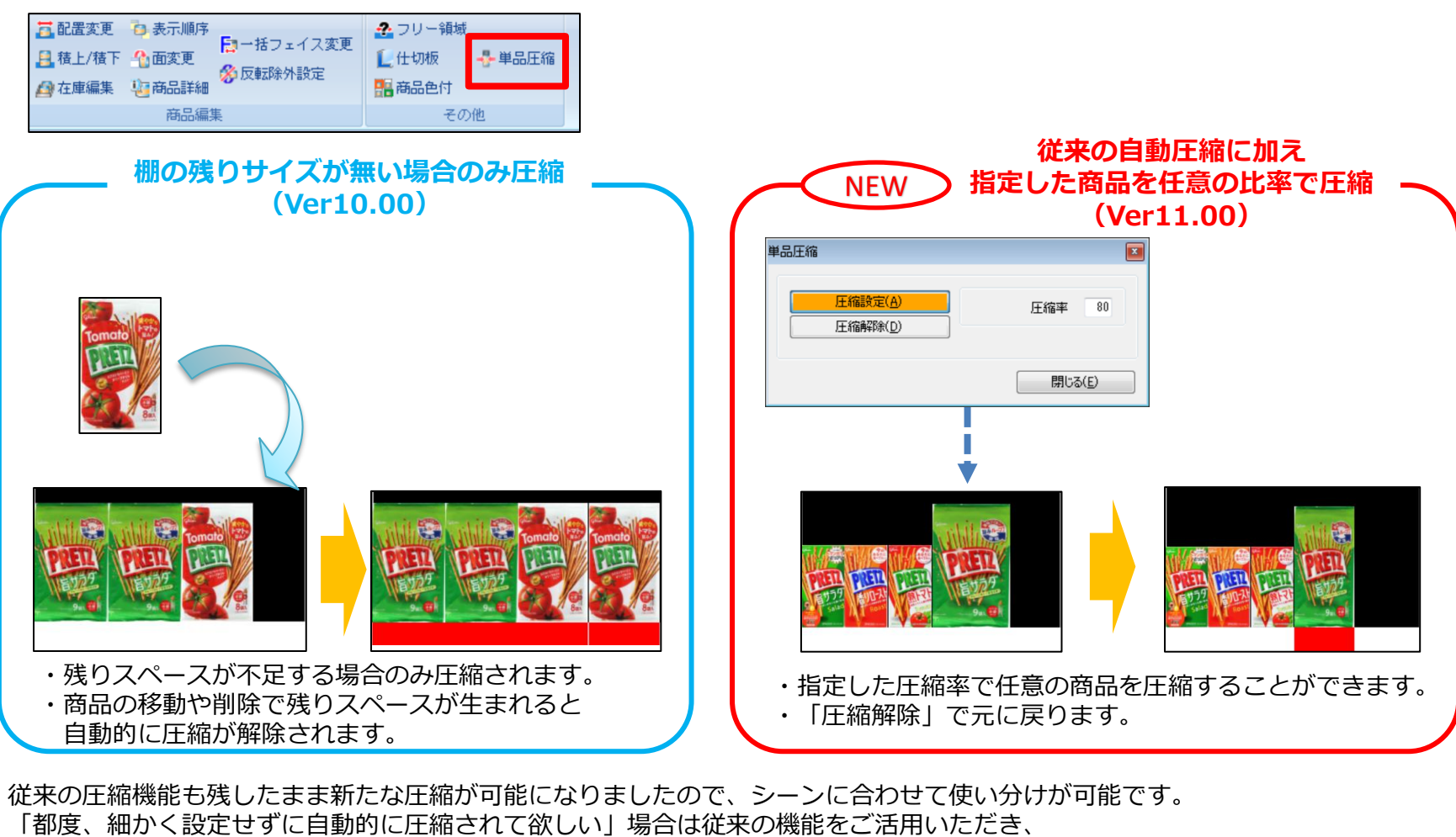

「商品によって圧縮率に差を付けたい」場合や「棚にスペースを残したまま商品を圧縮したい」場合は、新設された「単品圧縮」 機能をご活用ください。

# ハイライト分析実行時の色付表示の種類を追加

ハイライト分析実行時、「ハイライトの色付表示」に「棚板」が追加されました。

従来、ハイライト分析の色付表示は【オプション】-【詳細設定】の「ハイライトの色付表示」より「商品」または「エリア」で 設定できていました。新たに棚板への色付表示が追加されたことで、表示商品が小さい場合も商品枠でつぶれることなく表現で きるようになりました。

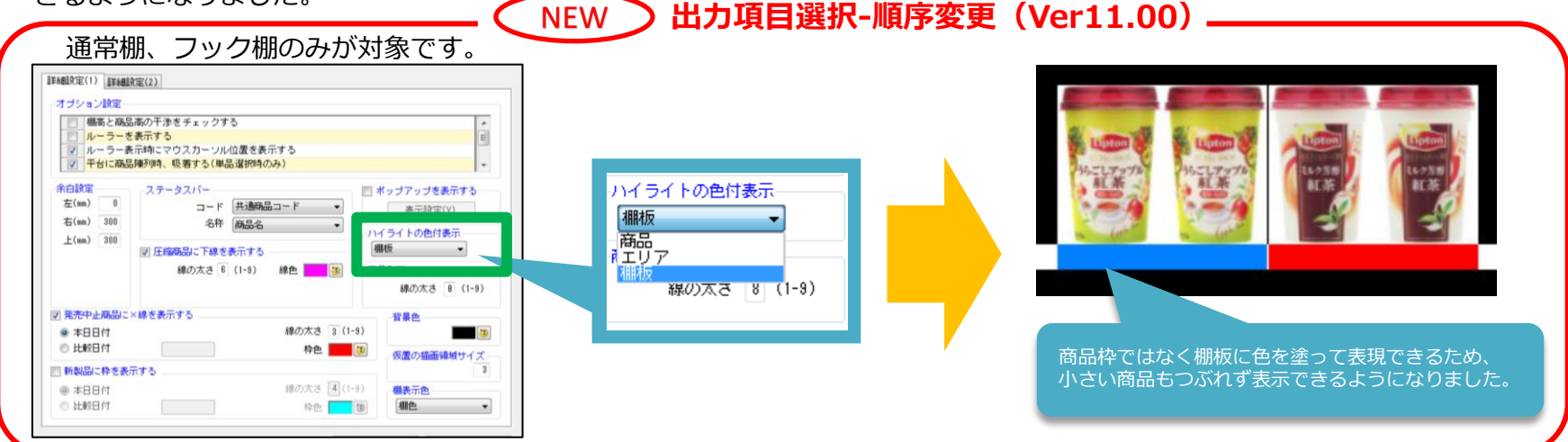

### 帳票選択時、追加変更一覧表にて出力項目の表示順序の変更に対応

【棚割帳票】-【追加変更一覧表】-【詳細設定】にて、出力変更内容の表示順書を変更できるようになりました。 これにより棚替の際、商品削除→移動→挿入といった順序で作業する場合に作業順序に合わせた一覧表示が可能です。

| ————————————————————————————————————— | NEW 出力項目選択-順序変更                                                                                                    | (Ver11.00) —                                |
|---------------------------------------|----------------------------------------------------------------------------------------------------|---------------------------------------------|
| 出力変更内容                                | 出力変更内容<br>選択可能項目 出力項目<br>追加<br>削除<br>位置変更<br>フェイス位置変更<br>売上変化変更<br>維続<br>位置変更に列変更を含む<br>上力項目<br>した<br>は加<br>道加<br>単除<br>追加<br>通加<br>通加<br>通加<br>通加<br>通加<br>通加<br>通加<br>通加<br>通加<br>通 | 項目を選択した後、<br>項目の表示順序を<br>↓で自由に変更可能<br>りました。 |

### 商品の配置調整機能の拡張

配置変更の際、【商品配置】-【配置変更】の「通常」にて従来の「棚単位」、「台単位」に加えて「選択範囲」が追加されました。 各種配置変更について指定範囲での変更が可能となっています。より細かな配置調整が実現。作業効率の向上につながります。

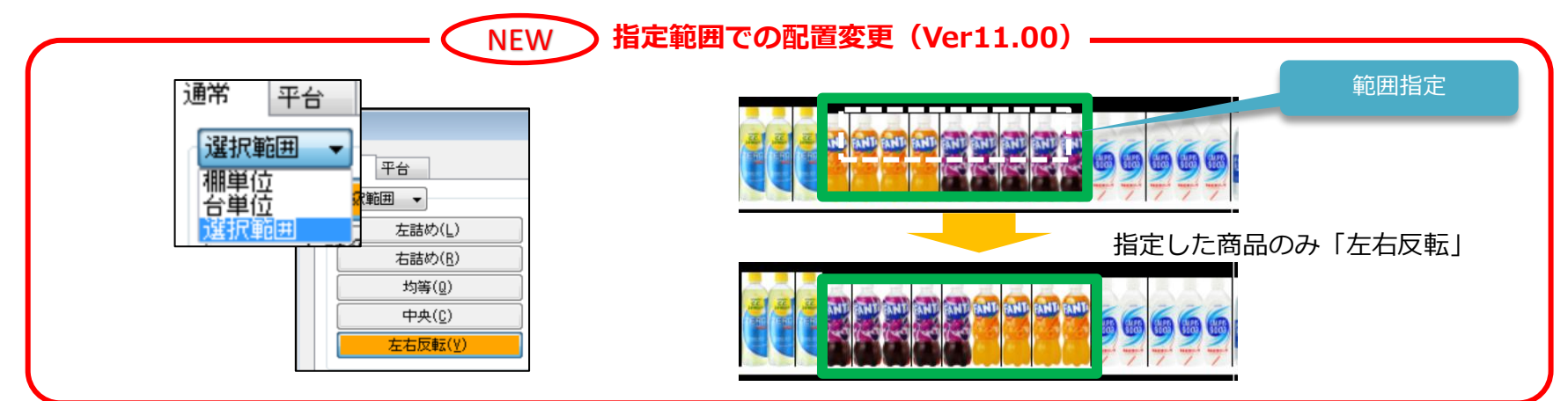

# 左詰め・右詰め実行時に、棚段全商品の移動に対応

左詰め、右詰めの商品配置を実行する際、配置する商品だけでなくその棚段の全ての商品も動く設定ができるようになりました。 【棚割操作】-【オプション】-【詳細設定1】の「左詰め、右詰め実行時に棚段の全商品を動かす」にチェックを入れます。

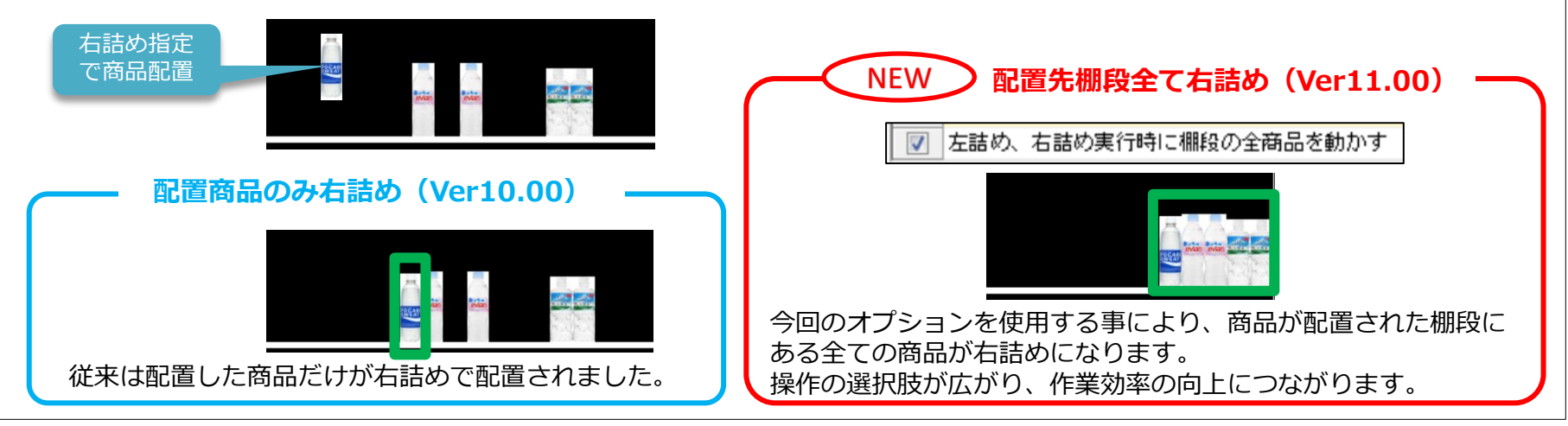

| 「一括編集機能」<br>「商品一括入換」「陳列商品一括削除」B                                                                                             | の強化<br>時に削除商品を仮置情報に自動配置                                                                                                    |
|----------------------------------------------------------------------------------------------------|----------------------------------------------------------------------------------------------------|
| 【棚割操作】-【一括編集】の機能が強化されました。<br>【商品一括入換】と【陳列商品一括削除】により削除された商品を自動<br>NEW 削除商品の仮置情報                                              | 助的に仮置情報に配置します。<br><b>配置指定(Ver11.00)</b>                                                                                                  |
| 商品一括入換<br>商品入換(1対1)                                                                                                    | 陳列商品一括削除                                                                                                    |
| 共通商品コード(削除)       共通商品コード(挿入)         1                                                                                     | 共通商品コード(肖I除) 1 2 3 4 5 6 7 8 9 10 11                                                                                                    |
| <ul> <li>✓ 陳列済商品の挿入を許可する</li> <li>✓ 仮置き商品を入換対象に含める</li> <li>✓ 削除した商品を仮置情報に配置する</li> <li>④ 仮置情報1     ● 仮置情報2     </li> </ul> | <ul> <li>ファイル読込(B)</li> <li>ファイル保存(型)</li> <li>✓ 仮置き商品を削除対象に含める</li> <li>✓ 削除した商品を仮置情報に配置する</li> <li>◎ 仮置情報1</li> <li>◎ 仮置情報1</li> </ul> |

・削除した商品が複数陳列、複数フェイスあっても1フェイスのみ仮置情報に配置されます。

削除された商品が自動で仮置情報に配置されるので、何が削除されたかの確認が容易にできるようになり、 探し出す作業時間を大幅に短縮することができます。

# 「一括編集機能」の強化 「フェイス数一括編集」機能の新設

【棚割操作】-【一括編集】に【フェイスー括編集】が追加されました。複数の棚割モデルの陳列商品のフェイス数を一括変更します。 従来は棚割モデル毎に該当商品の有無確認、フェイス数を変更する必要があり、多くの作業時間が必要でした。 本機能により一度に大量の棚割モデルのフェイス数を変更できるようになり、大幅な作業時間削減につながります。

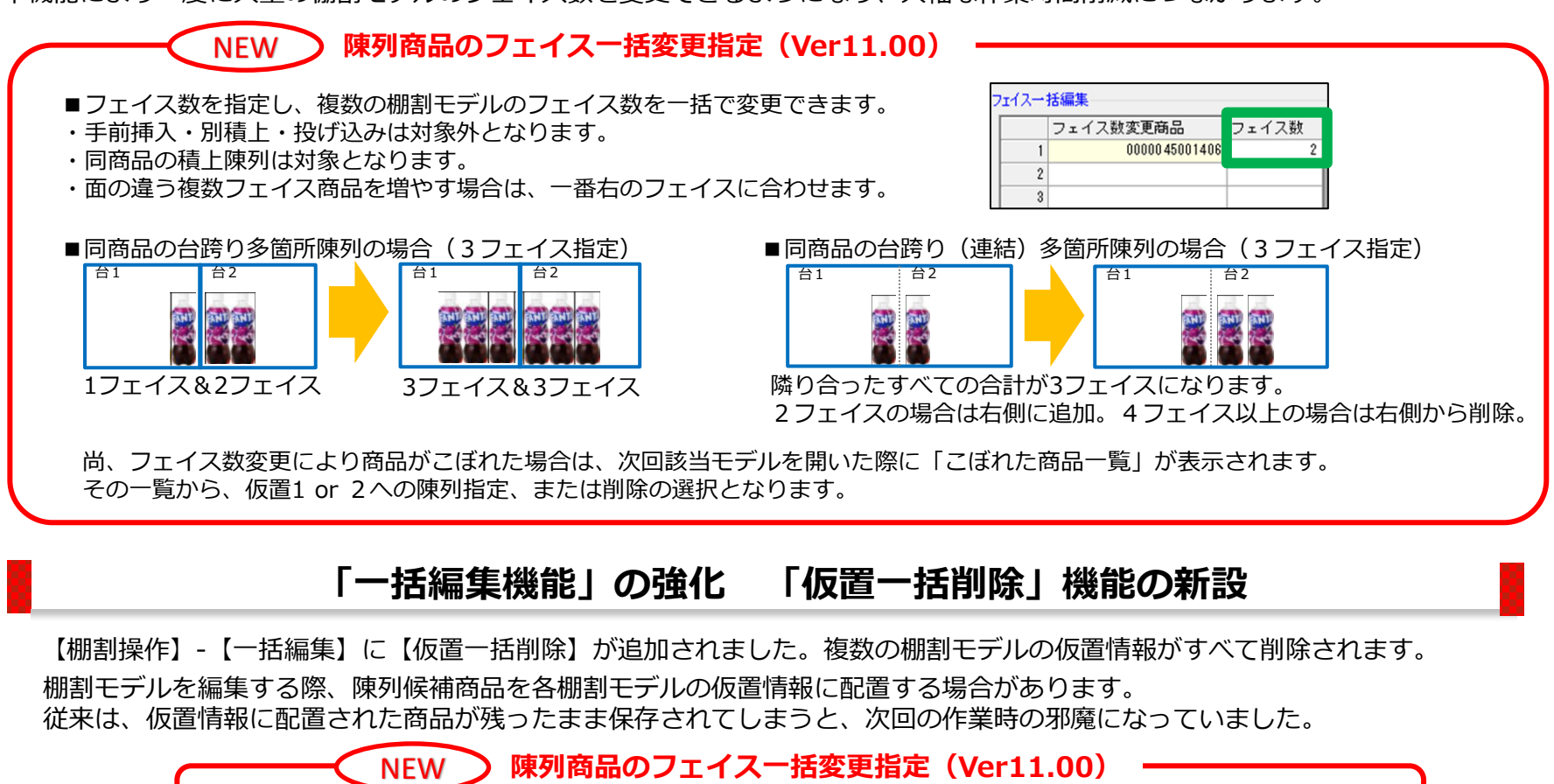

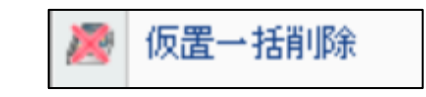

複数の棚割モデルの仮置情報を一括でクリアすることができ、 大幅な作業時間削減につながります。

|                                                            | 「自動棚割(派生展開)」機能の強化                                     |
|------------------------------------------------------------|-------------------------------------------------------|
| 自動棚割(派生展開)において、下記                                          | の改善を実施しました。                                           |
| NEV                                                        | v 自動棚割(派生展開)機能の強化(Ver11.00)                           |
| 自動棚割限定                                                     |                                                       |
| ブロテクト商品                                                    | グループ1<br>「 ゾーニングに活用                                   |
| フェイス数指定 📄 クリ                                               | ◎ 商品分類 品種                                             |
| JAN変更商品                                                    |                                                       |
| 商品ランク<br>● 売上情報 1000:A社 (飲料) ▼ ● ファイル □ 分析期間 ▼ ~ ▼ 詳細設定(I) | グルーラ2       ② 配置端調整に活用       ● 商品分類 ブランド       ● ファイル |

### ●プロテクト商品の優先順の設定に対応

プロテクト商品の指定をしていても、什器スペース等の関係で陳列しきれない商品が発生する場合があります。 Ver11.00以降はプロテクト商品内での「陳列優先順」の設定が可能になりました。 <u>井通商品コード</u>

ExcelファイルのA列に共通商品コードを、B列に優先順を記載ください。 (優先順に1から採番)特に優先して陳列したい商品が漏れることを防ぎます。

| 共 | 通商品コード         | 優先順 |   |
|---|----------------|-----|---|
|   | A              | В   |   |
| 1 | 4911111111111  |     | 1 |
| 2 | 49333333333333 |     | 3 |
| 3 | 4955555555555  |     | 2 |

#### ●JAN変更商品への対応

同一商品であってもJANコード(共通商品コード)の変更があると、棚POWER内では別商品として管理されます。 売上情報も別々に管理されるため、実際よりも低い売上と認識され、 新コード 旧 陳列時の採用優先度が下がる場合がありました。 新コード 旧

Ver11.00以降は新旧の対比表を取り込むことで、 それぞれの売上を合算して陳列優先度を判定するよう改善しました。

ExcelファイルのA列に新しい共通商品コードを、B列に古い共通商品コードを記載ください。

|   | 新コード           | ヨヨード          |
|---|----------------|---------------|
|   | A              | В             |
| 1 | 4911111111111  | 4922222222222 |
| 2 | 49333333333333 | 494444444444  |
| 3 |                |               |

| 動棚割(派生展開)にお                                          | <b>「値</b><br>いて、下記の改                                               | <b>自動棚割(派生展開)」機能の強化</b>                                         |
|------------------------------------------------------|--------------------------------------------------------------------|-----------------------------------------------------------------|
|                                                      | - NEW                                                              | ▶ 自動棚割(派生展開)機能の強化(Ver11.00) → → → → → → → → → → → → → → → → → → |
| 防棚割膜定                                                |                                                                    |                                                                 |
| ブロテクト商品                                              |                                                                    | グループ1 マゾーニングに活用                                                 |
| フェイス数指定                                              |                                                                    | <ul> <li>● 商品分類</li> <li>品種</li> </ul>                          |
| JAN変更商品                                              | <u> </u><br><br><br><br>                                           | <ul> <li>○ ファイル</li> </ul>                                      |
| 商品ランク                                                |                                                                    |                                                                 |
| ◎ 売上情報 1000:A社〈飲料〉                                   |                                                                    | グループ2<br>② 配置微調整に活用                                             |
| ◎ ファイル                                               |                                                                    | <ul> <li>● 商品分類</li> <li>ブランド</li> </ul>                        |
| 分析期間                                                 | 詳細設定(工)                                                            | <ul> <li>○ ファイル</li> </ul>                                      |
| <ul> <li>ファイル</li> <li>分析期間</li> <li>マーペー</li> </ul> | []]<br>[]]<br>[]]<br>[]]<br>[]]<br>[]]<br>[]]<br>[]]<br>[]]<br>[]] | <ul> <li>商品分類 ブランド</li> <li>ファイル</li> </ul>                     |

「グループ2」で指定した商品分類で最終的な配置の微調整を行います。

グループ1には「品種」など基本となるゾーニング単位を、

グループ2には「ブランド」など、調整したい単位を指定ください。

#### ●過去派生棚割に陳列されていた商品が削除された場合、仮置情報2に自動配置

Ver11.00以降は「過去派生棚割には陳列されていたが自動棚割でカットされた商品」が「仮置情報2」へ配置されます。 「仮置情報1」は、従来通り「プロテクト商品一覧に記載があったが、陳列されなかった商品」が配置されます。

これにより、自動棚割作成後の手動調整時に、復活させる商品の選定が楽に行えるようになりました。

## 棚割編集画面の表示倍率を記憶させて保存、呼び出しが可能に

棚割モデルを保存した際の表示倍率で、次回呼び出しが可能となりました。 ※対象は内部モデルのみ。外部モデルは従来通り呼び出し時は自動調整による表示となります。

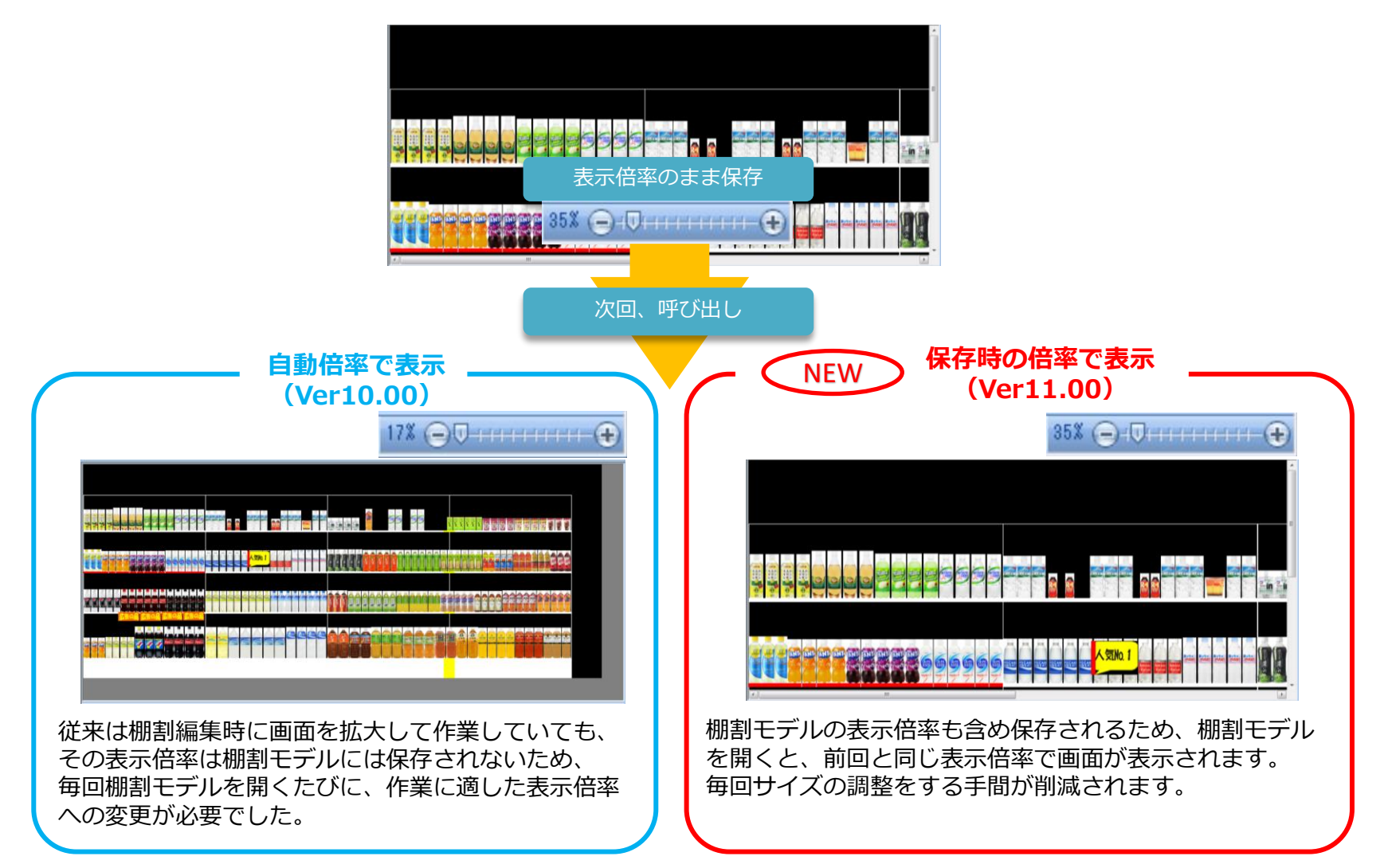

|                                        | 棚割モデル検索時、前回該                                                                                       | 設定した検索条件で検索可能に                                                                 |                |
|----------------------------------------|----------------------------------------------------------------------------------------------------|--------------------------------------------------------------------------------|----------------|
|                                        | ―― NEW 棚割モデル検索時                                                                                    | 寺、前回検索条件の保持(Ver11.00)                                                          |                |
| 棚割モデル検索時、「<br>開いた際に「詳細設定<br>一括編集・自動棚割・ | 検索条件を保存する」にチェックを入れ<br>」の内容も含め、前回設定された検索領<br>帳票・データ移行などの全てのモデル権                                     | れた状態で画面を終了すると、 次に「棚割モデル選択画面<br>条件がすべて再現されるようになりました。<br>検索画面で有効です。<br>          | 」を             |
|                                        | 内部棚割モデル       外部棚割モデル         カテゴリー                                                                | * 詳細設定(T) クリア(C)<br>月日 / 検索条件を保存する 検索(O)                                       |                |
|                                        | →覧表示 > 表示設定(∀)                                                                                     | 選択方法 直接選択 ~ 0                                                                  |                |
| (進来は「自動棚割(進<br>今後は、「棚割モデリ              | <ul> <li>NEW</li> <li>自動棚割 棚割モデル</li> <li>加削除) 画面」で選択した棚割モデル</li> <li>種別」や「展開時期」など棚割モデル</li> </ul> | レ基本情報が変更可能に(Ver11.00)<br>レ情報の「棚割モデル名称」と「作成日付」のみ変更可能で<br>レ情報のすべての項目が変更可能になりました。 | したが、           |
|                                        | 7.65                                                                                               | 作成者氏名 企業 店舗                                                                    | <b>東京店</b>     |
|                                        | 2201012 美施 ▼春夏 ▼20200412 2020830 飲料3穴2本/1分-22020春夏<br>■ 置換(C) 複写(M)<br>■ カテゴリー                     | いずれかの項目が変更された際、行全体の<br>字色が青に着色されます。                                            | <sup>東京活</sup> |
|                                        | 「一括変更」ボタンが設置る<br>一括変更・置換・複写が可能                                                                     | されたことで、<br>能になりました。                                                            |                |

## 複数モデルの帳票を1シートに出力

【一括出力】-【詳細設定】-【全てを1ファイルで作成する】-【帳票毎に複数モデルを1シートで出力する】に チェックを入れると、選択した複数モデルを帳票毎に1シートにまとめて出力が可能になりました。 今回は【一括出力】-【陳列商品一覧表】と【一括出力】-【使用什器一覧】が新機能の対象です。

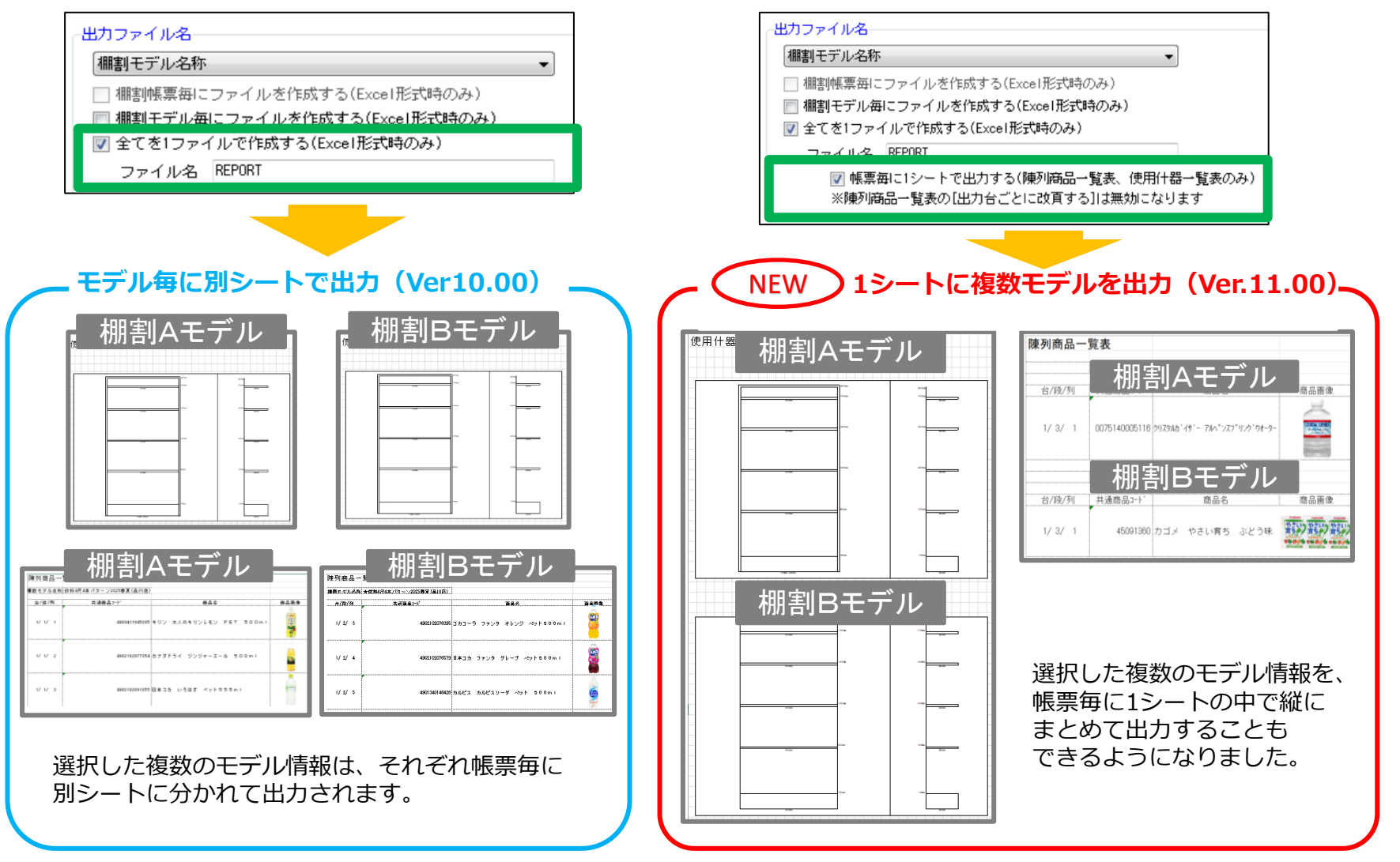

### 棚割互換形式で商品画像を除外した出力に対応

従来は「ATWサービス・プラス1」および「オンプレミス版」において棚割互換形式でプラネット形式データも同時出力する際は、 商品画像を除外して出力することはできませんでした。

今後は、商品画像を除外して出力することができるようになったため、「棚割モデルのみ」「棚割モデルと商品情報(画像含む)」 「棚割モデルと商品情報(画像除く)」といった細かな変更が行えるようになりました。

| 画像の有無を選択不可 (Ver10.00)                                                                                                    | NEW 画像の有無を選択可 (Ver11.00) ~                                                                                                  |
|----------------------------------------------------------------------------------------------------|----------------------------------------------------------------------------------------------------|
|                                                                                                    | 棚割互換形式エクスポート ロンン                                                                                                    |
| 棚割互換形式エクスポート – ロ ×                                                                                                    | 選択した棚割モデルを「棚割互換形式」でエクスポートします。                                                                                               |
| 選択した棚割モデルを「棚割互換形式」でエクスポートします。                                                                                                    |                                                                                                    |
|                                                                                                    | (柵割モデル)選択(H) 欄割ブレビュー 、 表示設定(Y)                                                                                              |
| 4輛割モデル2番次(H)     (桶割ブレビュー)     (本)     (本)       4輛割モデル2番次(H)     項目     「情報」<br>力テゴリー<br>企業<br>[店舗<br>aa<br>企業((網SCAN-AI))     (本)       (     >)       (     >)       (     >) | 棚割モデル名称       作成者氏名         項目       情報         カテゴリー       企業         店舗       棚割モデル種別         展開時期          2 仮置商品も対象に含める |
| ✓ 商品情報をブラネット形式で同時に出力する<br>選択した 郷割モデルに随利されている商品の情報を同時にエクスポートします。<br>商品情報項目確認(1)                                                                                                   | ✓ 商品情報をブラネット形式で同時に出力する<br>選択した概測エデル」=随利されている商品の情報を同時にエクスポートします。 商品情報項目確認(I)                                                 |
|                                                                                                    | 図 商品画像も出力する                                                                                                    |
| 実行(S) 終了(E)                                                                                                    | 実行(S) 終了(E)                                                                                                    |
| 棚割モデル情報とプラネット形式の商品データを同時に出力<br>する場合、必ず商品画像が含まれていました。<br>※通常の「ATWサービス」においては、商品画像の出力を<br>制限しているため自動的に商品画像が除外されていました。                                                               | 「商品画像も出力する」にチェックを入れて実行すると<br>棚割モデルファイルと、商品画像を含むプラネット形式の商品<br>データが出力されます。<br>チェックを外した場合は、商品画像は除外して出力されます。                    |
|                                                                                                    | ※通吊のTATWサービス」においては、商品画像の出力を<br>制限しているため、チェックを入れることはできません。                                                                   |
|                                                                                                    |                                                                                                    |